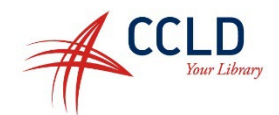

## Getting Started with Libby, by Overdrive

- 1. Go to the app store on your phone or tablet and search for **Libby** (the app will be listed as **Libby, by Overdrive**).
- 2. Download and install Libby. Once it has finished installing, open the Libby app.
- 3. The app will walk you through the steps to connect to the library:
  - a. When asked if you have a library card, tap yes
  - b. On the next page, choose I'll search for a library
  - c. Next, type your Zip code
  - d. Select **Southern Tier Library System** from the list
- 4. Select Enter Library Account Details then type library card number and tap, next.
- 5. Type in your library account password then tap, Sign In.
- 6. Once signed in, tap **Next**.
- If you prefer to read on a black and white Kindle or the Kindle App, select Yes, I read with Kindle, otherwise tap Skip.

Once you have gone through the steps above, you should be all set to start checking out ebooks, audiobooks, and magazines from Overdrive.

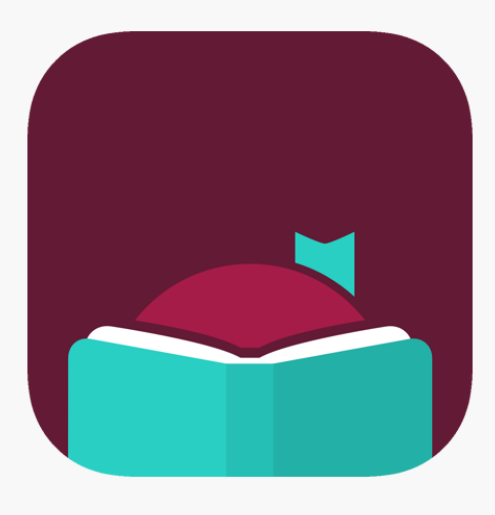